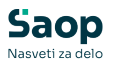

V tem prispevku

# JAVNI SEKTOR - Dodatek za delo preko polnega delovnega časa, od opravljene 171. nadure naprej

Zadnja sprememba 26/02/2025 8:25 pm CET | Objavljeno 26/02/2025

V uradnem listu št. 99 z dne 25.11.2024 je bila objavljena dopolnitev v Kolektivni pogodbi za javni sektor ter dopolnitev šifranta vrst izplačil Uredbe o enotni metodologiji in obrazcih za obračun in izplačilo plač v javnem sektorju, objavljeni na spletni strani MJU iz dne 25.01.2025.

#### 25. člen KPJS :

 Dodatek za delo preko polnega delovnega časa znaša 30% urne postavke osnovne plače javnega uslužbenca.

Ne glede na prejšnji odstavek v primeru, ko javni uslužbenec v skladu z zakonom v posameznem koledarskem, poslovnem, študijskem oziroma šolskem letu opravi več kot 170 ur dela preko polnega delovnega časa, znaša dodatek za delo preko polnega delovnega časa <u>za 171. in nadaljnje ure, opravljene preko polnega delovnega časa, 45% urne postavke osnovne plače javnega uslužbenca</u>.

Bodatek iz prvega in drugega odstavka se obračunava le za čas,
 ko javni uslužbenec dela preko polnega delovnega časa

<u>V primeru, da take vrste nadurnega dela (nad 171 nadur) pri</u> vas ne obračunavate, navodilo za vas ni pomembno.

# Vrste obračuna za nadure - skupina E

Za pravilen obračun dela preko polnega delovnega časa od opravljene 171. ure naprej, je potrebno v programu urediti nove obračunske vrstice. Na obstoječih obračunskih vrstah formul **ne smemo** popravljati.

#### E010 - Nadure

Vrsta obračuna **E01 - Delo preko polnega delovnega časa -** kliknemo na ikono za Vnesi zapis iz...

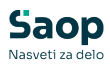

| Vrste obrač    | una                    |               |       |               |               | l <u>i</u>    | 🗙 🖻       | 😂 🖻 🧐 🎓       |
|----------------|------------------------|---------------|-------|---------------|---------------|---------------|-----------|---------------|
| Vrsta          | obračuna               |               |       |               | (             | 🔍 🤧 🕂 🗆 V     | si zapisi | 1 8 8 9       |
| % pr. stroškov |                        | % pr. stroš   | kov 💌 |               | % pr. stroško | v             |           | <             |
| Y:             | Ya                     | -             |       | Fel           |               | Y-B           |           |               |
| 🔽 Vrsta obr    | ačuna Naziv vrste obra | ičuna         | Vedno | Vrsta pr. DOH | Šifra JS      | Se deli po DM | Grupa     | Šifra grupe S |
| E01            | Delo preko polne       | eda del. časa | N     |               | E010          | D             |           | S05           |
| E02            | Nadure - nočno         | delo          | N     |               | E020          | D             | 1         | S05           |
| E03            | Nadure - nedelja       | 3             | N     |               | E030          | D             | 1         | S05           |

Vpišemo prvo prosto šifro, svetujemo, da nove šifre vpisujete **od E60 naprej**.

V našem primeru je prva prosta šifra **E60 Nadurno delo nad 171 ur**. Naziv vrste obračuna poljubno poimenujemo.

| Vrste obračuna                          |                                        |
|-----------------------------------------|----------------------------------------|
| Šifra vrste obračuna 🛛 🛛 🕇 🗧            | Aktiven 🔽                              |
| Naziv vrste obračuna Nadurno delo       | nad 171 ur Tr                          |
| Številka za razvrščanje 0               |                                        |
| Splošno Prenos iz posrednega vnosa      | Analitika Izračun Kontiranje Opombe    |
| Šifra grupe obračuna                    | 1 Bruto izplačilo v breme izplačevalca |
| Šifra vrste izplačila v javnem sektorju | E010 ··· Nadure                        |
| Javna dela<br>Vedno v obračunu          |                                        |
| Brez izplačila                          |                                        |
| Izloči iz 1-ZAP/M                       |                                        |
| naj.osnove za prispevke                 |                                        |
| KPVIZ - upošteva se polni znesek        | KPVIZ - osnova zap.                    |
| Število mesecev za delitev dohodnine;   | 0                                      |
| Vrsta dohodka (iREK)                    | ····                                   |
| Šifra REK                               | B01 – Plača                            |
| Grupa M                                 | N - Nadure                             |
| Šifra vzroka zadržanosti ZZZS           |                                        |
| Grupa S                                 | S05 - Dodatki                          |

Gremo na zavihek Izračun, polje Na enoto – Šifra formule, kliknemo na ...

| 💆 Saop Obračun plač za                                                                                          | poslenih - vnos [DEMO] - Demo                      |                                                           | – 🗆 X   |  |  |  |  |
|----------------------------------------------------------------------------------------------------|----------------------------------------------------|-----------------------------------------------------------|---------|--|--|--|--|
| Vrste obračuna                                                                                                  |                                                    | Ĩ                                                         | 🌆 🗙 🗟 ⋟ |  |  |  |  |
| Šifra vrste obračuna E60 Aktiven 🔽<br>Naziv vrste obračuna Nadurno delo nad 171 ur<br>Številka za razvrščanje 0 |                                                    |                                                           |         |  |  |  |  |
| Enota Enota Gre v fond<br>Izračun<br>Konstanta<br>Šifra formule                                                 | Vnos v<br>Normirane ure enake nenormiranir v       | tek<br>Izračun Ne 🖵<br>Konstanta<br>fra formule 🛄         |         |  |  |  |  |
| Na enoto<br>Izračun<br>Konstanta<br>Šifra formule<br>Primerjava<br>Šifra formule<br>Vzame višjo - nižjo         | Formula  Formula  Vedno s formulo  Vedno s formulo | k<br>Izračun Formula –<br>Konstanta<br>fra formule JZ10 – |         |  |  |  |  |

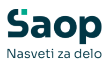

in izberemo ikono za **Vnesi zapis** 

| Formule               |        | I. | ☆       |      | <br><b>B</b> | R |   |
|-----------------------|--------|----|---------|------|--------------|---|---|
| Šifra JN30            | Q 50 🕂 |    | /si zap | oisi | ì            | 2 | Ø |
| ▼ Šifra Izraz formule |        |    |         |      |              |   |   |

Tako bomo na vrsto obračuna vnesli novo formulo.

# POZOR!!! Ne smemo klikniti na ikono Popravi zapis, saj s tem popravimo obstoječo formulo!!!

V polje Šifra formule vpišemo **JN200,** v polje Izraz formule, kopiramo iz navodila spodnjo formulo:

(R(26)\*1,45)+(R(27)-R(26))+(MZ(29)/ME(28))

Nastavitev Potrdimo, kliknemo Izberi.

| 🖄 Saop Obraču              | n plač zaposlenih -      | vnos [DEMO] - Dei          | mo                        |                                  |                               | _   |       |               | ×   |
|----------------------------|--------------------------|----------------------------|---------------------------|----------------------------------|-------------------------------|-----|-------|---------------|-----|
| Formule                    |                          |                            |                           |                                  | s.                            | 2 📘 | ☆     |               |     |
| Šifra formule              | IN200                    | Aktiven 🔽                  |                           |                                  |                               |     |       |               |     |
| Izraz formule (            | (R(26)*1,45)+(R(27)      | -R(26))+(MZ(29)/ME         | (28))                     | Formula za del                   | o preko polnega               |     |       |               | _   |
|                            |                          |                            |                           | delovnega časa<br>nadure naprej. | a, od opravljene :            | 171 |       |               |     |
| Opombe [                   |                          |                            |                           |                                  |                               |     |       |               |     |
| O <u>s</u> nove zaposlenih | Os <u>n</u> ove obračuna | <u>M</u> aterialni stroški | M <u>e</u> sečni seštevki | Po <u>d</u> atkovne funkcije     | Ma <u>t</u> ematične funkcije |     | sti 🖣 | ✔ <u>P</u> ot | rdi |

V polju Na enoto - Šifra Formule imamo sedaj vpisano formulo JN200.

Nastavitev nove vrste obračuna Potrdimo.

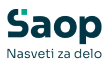

| Vrste obračuna                                                         |                                    |               |           |  |  |  |  |  |
|------------------------------------------------------------------------|------------------------------------|---------------|-----------|--|--|--|--|--|
| Šifra vrste obračuna E60                                               | Aktiven 🔽                          |               |           |  |  |  |  |  |
| Naziv vrste obračuna Nad                                               | lurno delo nad 171 ur              |               | ዥ         |  |  |  |  |  |
| Številka za razvrščanje                                                | 0                                  |               |           |  |  |  |  |  |
| Splošno Prenos iz posrednega vnosa Analitika Izračun Kontiranje Opombe |                                    |               |           |  |  |  |  |  |
| Enota                                                                  |                                    | Odstotek      |           |  |  |  |  |  |
| Enota                                                                  | Ura 👻                              | Izračun       | Ne 👻      |  |  |  |  |  |
| Gre v fond                                                             | V                                  | Konstanta     |           |  |  |  |  |  |
| Izračun                                                                | Vnos                               | Šifra formule |           |  |  |  |  |  |
| Konstanta                                                              | 0,00                               |               |           |  |  |  |  |  |
| Šifra formule                                                          |                                    |               |           |  |  |  |  |  |
| Normiranje ur                                                          | Normirane ure enake nenormiranir 💌 |               |           |  |  |  |  |  |
| Na enoto                                                               |                                    | Znesek        |           |  |  |  |  |  |
| Izračun                                                                | Formula                            | Izračun       | Formula 🗨 |  |  |  |  |  |
| Konstanta                                                              |                                    | Konstanta     |           |  |  |  |  |  |
| Šifra formule                                                          | JN200                              | Šifra formule | JZ10      |  |  |  |  |  |
| Primerjava<br>Šifra formule                                            |                                    |               |           |  |  |  |  |  |

Kopiranje podatkov kontiranja Potrdimo.

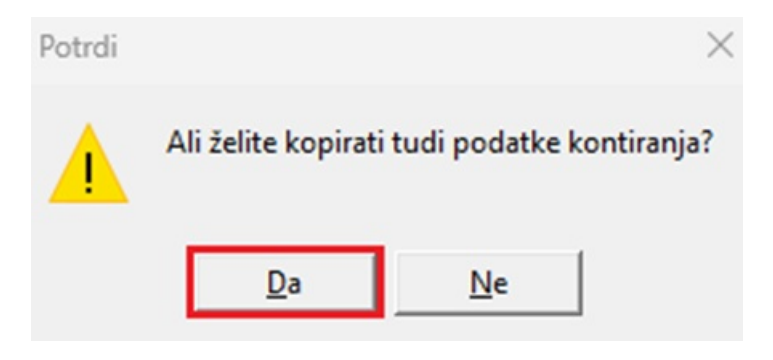

Vključitev v mesečne seštevke Potrdimo.

| Potrdi | ×                                                                                                    |
|--------|----------------------------------------------------------------------------------------------------|
|        | Ali želite novo vrsto obračuna vključiti v mesečne seštevke, v katere je vključena izhodiščna vrsta obračuna? |
|        | <u>D</u> a <u>N</u> e                                                                                         |

#### E020 - Nadure - nočno delo

Vrsta obračuna **E02 - Nadure - nočno delo -** kliknemo na ikono za Vnesi zapis iz...

Vpišemo prvo prosto šifro, svetujemo, da nove šifre vpisujete **od E60 naprej**.

V našem primeru je prva prosta šifra E61 Nadure - nočno delo nad

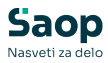

171\*. Naziv vrste obračuna poljubno poimenujemo.

| 💋 Saop Obrač   | un plač zaposlenih [DEMO] -    | Demo                                         |                   |                           |               |               | - 0                 | $\times$ |
|----------------|--------------------------------|----------------------------------------------|-------------------|---------------------------|---------------|---------------|---------------------|----------|
| Vrste obračur  | ıa                             |                                              |                   |                           |               | I.            | 🗙 🚡 🖀 <u>ष</u> 🕅    |          |
| Vrsta ob       | računa E                       |                                              |                   |                           |               | 🔍 999 🕂 🗆 Vs  | si zapisi 👔 👔 🖉     | Ŋ        |
| % pr. stroškov | •                              | % pr. stroškov 💌                             |                   |                           | % pr. stroško | v 🔻           | €                   |          |
|                | Y-B                            |                                              |                   |                           |               |               |                     |          |
| 🔻 Vrsta obrači | una Naziv vrste obračuna       |                                              | Vedno             | Vrsta pr. DOH             | Šifra JS      | Se deli po DM | Grupa Šifra grupe S |          |
| E01            | Delo preko polnega de          | l. časa                                      | N                 |                           | E010          | D             | 1 S05               |          |
| E02            | Nadure - nočno delo            |                                              | N                 |                           | E020          | D             | 1 S05               |          |
| E03<br>E04     | 💋 Saop Obračun plač za         | poslenih - vnos [DEMO]                       | - Dem             | 0                         |               |               | - 0                 | ×        |
| E05            | Vrste obračuna                 |                                              |                   |                           |               |               | 🕑 🐚 📩 😼 !           |          |
| E06<br>E60     | Šifra vrste obračuna E61       | Aktiven                                      | ◄                 |                           |               |               |                     |          |
| E90            | Naziv vrste obračuna Nac       | lure - nočno delo nad 171                    | •                 |                           |               | Ŧ             |                     |          |
|                | Številka za razvrščanje        | 0                                            |                   |                           |               |               |                     |          |
|                | Splošno Prenos iz posredno     | ega vnosa   <u>A</u> nalitika   <u>I</u> zra | ičun   <u>K</u> o | ontiranje Opo <u>m</u> be |               |               |                     |          |
|                | Šifra grupe e                  | obračuna 1                                   | Brut              | o izplačilo v breme i     | zplačevalca   |               |                     |          |
|                | Šifra vrste izplačila v javnem | sektorju E020 ··                             | Nad               | ure - nočno delo          |               |               |                     |          |
|                | Ja                             | vna dela 📃                                   |                   |                           |               |               |                     |          |
|                | Vedno v d                      | bračunu                                      |                   |                           |               |               |                     |          |
|                | Brez<br>Izloči iz              |                                              |                   |                           |               |               |                     |          |
|                | Ne upoštevaj pri izračunu r    | azlike do                                    |                   |                           |               |               |                     |          |

Gremo na zavihek Izračun, polje Na enoto - Šifra formule, kliknemo na ...

| Vrste obračuna            |                                             |                                    |          |         |   |
|---------------------------|---------------------------------------------|------------------------------------|----------|---------|---|
| Šifra vrste obračuna E61  | 1 Aktiven 🗸                                 | Ĩ                                  |          |         |   |
| Naziv vrste obračuna Nac  | dure - nočno delo nad 171*                  |                                    |          |         | Ŧ |
| Številka za razvrščanje   | 0                                           |                                    |          |         |   |
| Splošno Prenos iz posredn | ega vnosa <u>A</u> nalitika <u>I</u> zračun | <u>K</u> ontiranje Opo <u>m</u> be |          |         |   |
| Enota                     |                                             | Odstotek                           |          |         |   |
| Enota                     | Ura 🔻                                       | I I                                | zračun 🕴 | Ne      | - |
| Gre v fond                |                                             | Kor                                | nstanta  |         |   |
| Izračun                   | Vnos 💌                                      | Šifra f                            | formule  |         |   |
| Konstanta                 | 0,00                                        |                                    |          |         | _ |
| Šifra formule             | •••                                         |                                    |          |         |   |
| Normiranje ur             | Normirane ure enake nenormi                 | ranir 💌                            |          |         |   |
| Na enoto                  |                                             | Znesek                             |          |         |   |
| Izračun                   | Formula 🗨                                   | I                                  | zračun F | Formula | - |
| Konstanta                 |                                             | Kor                                | nstanta  |         |   |
| Šifra formule             | JN31                                        | Šifra f                            | formule  | JZ 10   |   |
| Šifra formule             |                                             |                                    |          |         |   |
|                           | Vedno s formulo                             |                                    |          |         |   |

in izberemo ikono za **Vnesi zapis** 

Tako bomo na vrsto obračuna vnesli novo formulo.

# <u>POZOR!!! Ne smemo klikniti na ikono Popravi zapis, saj s tem</u> <u>popravimo obstoječo formulo!!!</u>

V polje Šifra formule vpišemo **JN201,** v polje Izraz formule, kopiramo iz navodila spodnjo formulo:

(R(26)\*1,85)+(R(27)-R(26))+(MZ(29)/ME(28))

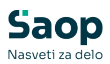

| 📓 Saop Obračun plač zaposlenih [DEMO] - Demo                | _                                                                                    | o x                     |
|-------------------------------------------------------------|--------------------------------------------------------------------------------------|-------------------------|
| Formule                                                     | 🛄 📩 🖻 🖉                                                                              | D 🕅 😓                   |
| Šifra JN31                                                  | 🔍 50 🛫 🗖 Vsi zapisi                                                                  | 1 2 7                   |
| ▼ Šifra Izraz formule                                       |                                                                                      |                         |
| 🖉 Saop Obračun plač zaposlenih - sprememba [DEMO] - Dem     | 10 — C                                                                               | - ×                     |
| Formule                                                     | 📝 🌆 🖌                                                                                | 象 🖻                     |
| Šifra formule JN201 Aktiven 🗸                               |                                                                                      |                         |
| Izraz formule (R(26)*1,85)+(R(27)-R(26))+(MZ(29)/ME(28))    | Formula za Nadure - nočno delo, od                                                   |                         |
|                                                             | opravljene 171 nadure naprej.                                                        |                         |
| Opombe                                                      |                                                                                      |                         |
| Ognove zaposlenih Osnove obračuna Materialni stroški Mesečn | i seštevki Po <u>d</u> atkovne funkcije Ma <u>t</u> ematične funkcije <b>Xopusti</b> | <b>√</b> <u>P</u> otrdi |

Nastavitev Potrdimo, kliknemo Izberi.

V polju **Na enoto - Šifra Formule** imamo sedaj vpisano formulo **JN201**.

Nastavitev nove vrste obračuna Potrdimo.

| Vrste obračuna            |                                                     |                      |                   |           |   |
|---------------------------|-----------------------------------------------------|----------------------|-------------------|-----------|---|
| Šifra vrste obračuna E6   | 1 Aktiven                                           | <b>v</b>             |                   |           |   |
| Naziv vrste obračuna Na   | dure - nočno delo nad 171*                          |                      |                   | ፟፝፞፞፝፝፝፝  |   |
| Številka za razvrščanje   | 0                                                   |                      |                   |           |   |
| Splošno Prenos iz posredn | ega vnosa   <u>A</u> nalitika <mark>I</mark> zračur | n <u>K</u> ontiranje | e Opo <u>m</u> be |           |   |
| Enota                     |                                                     |                      | Odstotek          |           | _ |
| Enota                     | Ura 👻                                               |                      | Izračun           | Ne 🔻      |   |
| Gre v fond                | <b>v</b>                                            |                      | Konstanta         |           | T |
| Izračun                   | Vnos 💌                                              |                      | Šifra formula     |           |   |
| Konstanta                 | 0,00                                                |                      | Sina formule      |           |   |
| Šifra formule             |                                                     |                      |                   |           |   |
| Normiranje ur             | Normirane ure enake nenorr                          | miranir 👻            |                   |           |   |
| Na enoto                  |                                                     |                      | Znesek            |           | _ |
| Izračun                   | Formula 🗨                                           |                      | Izračun           | Formula 🗨 |   |
| Konstanta                 |                                                     |                      | Konstanta         |           |   |
| Šifra formule             | JN201 •••                                           |                      | Šifra formule     | JZ10      |   |
| Primerjava                |                                                     |                      |                   | · _       |   |
| Šifra formule             |                                                     |                      |                   |           |   |

Kopiranje podatkov kontiranja Potrdimo.

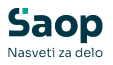

| Potrdi |                     | ×                          |
|--------|---------------------|----------------------------|
|        | Ali želite kopirati | i tudi podatke kontiranja? |
|        | <u>D</u> a          | <u>N</u> e                 |

Vključitev v mesečne seštevke Potrdimo.

| Potrdi | ×                                                                                                    |
|--------|----------------------------------------------------------------------------------------------------|
|        | Ali želite novo vrsto obračuna vključiti v mesečne seštevke, v katere je vključena izhodiščna vrsta obračuna?<br>Da <u>N</u> e |

#### E030 - Nadure - nedelja

Vrsta obračuna **E03 - Nadure - nedelja -** kliknemo na ikono za Vnesi zapis iz...

Vpišemo prvo prosto šifro, svetujemo, da nove šifre vpisujete **od E60 naprej**.

V našem primeru je prva prosta šifra **E62 Nadure - nedelja nad 171\***. Naziv vrste obračuna poljubno poimenujemo.

| Vrste obračuna   |                                 |                          |               |                                |                 | I.                        | 🚖 🖻 i    | 🔒 <u>Þ</u> 🐚   |            |
|------------------|---------------------------------|--------------------------|---------------|--------------------------------|-----------------|---------------------------|----------|----------------|------------|
| Vrsta obrač      | iuna E                          |                          |               |                                | •               | 🔪 <mark>999 🕂</mark> 🗆 Vs | i zapisi | <u>)</u> (* 24 | ß          |
| % pr. stroškov   | •                               | % pr. stroškov 💌         |               |                                | % pr. stroškov  | / 💌                       |          | <u></u>        |            |
| Yes              | V-B                             | Y-m                      |               | Yes                            |                 | Y                         |          |                |            |
| 🔍 Vrsta obračuna | Naziv vrste obračuna            |                          | Vedno         | Vrsta pr. DOH                  | Šifra JS        | Se deli po DM             | Grupa    | Šifra grupe S  |            |
| E01              | Delo preko polnega d            | el. časa                 | N             |                                | E010            | D                         | 1        | S05            |            |
| F02              | Nadure - nočno delo             |                          | N             |                                | E020            | D                         | 1        | S05            |            |
| E03              | Nadure - nedelja                |                          | N             |                                | E030            | D                         | 1        | S05            |            |
| E04              | Saop Obračun pla                | č zaposlenih - vnos [DE  | <br>MO] - Der | no                             |                 | -                         |          |                | ×          |
| F06              | Vrate obrečune                  |                          |               |                                |                 |                           |          | 1 -            |            |
| E60              | Viste obraculta                 |                          |               | -                              |                 |                           | 10       | 40 📈 💟         | <b>%</b> > |
| E61              | Šifra vrste obračuna            | E62 Aktiv                | ren 🔽         |                                |                 |                           |          |                |            |
| E90              | Naziv vrste obračuna            | Nadure - nedelja nad 171 | *             |                                |                 | Ť                         |          |                |            |
|                  | Številka za razvrščanje         | 0                        |               |                                |                 |                           |          |                |            |
|                  | Splošno Prenos iz posr          | ednega vnosa Analitika   | Izračun       | <u>Kontiranje</u> Opo <u>m</u> | ipe             |                           |          |                |            |
|                  | Šifra gru                       | ipe obračuna 1           | ▼ Br          | uto izplačilo v bre            | me izplačevalca | 3                         |          |                |            |
|                  | Šifra vrste izplačila v jav     | nem sektorju E030        | ··· Na        | dure - nedelja                 |                 |                           |          |                |            |
|                  |                                 | Javna dela 🔽             | _             |                                |                 |                           |          |                |            |
|                  | Vedno                           | v obračunu 📃             |               |                                |                 |                           |          |                |            |
|                  |                                 | Brez izplačila 📘         |               |                                |                 |                           |          |                |            |
|                  | Izlo                            | ci iz 1-ZAP/M            |               |                                |                 |                           |          |                |            |
|                  | Izlo<br>Ne upoštevaj pri izrači | či iz 1-ZAP/M            |               |                                |                 |                           |          |                |            |

Gremo na zavihek Izračun, polje Na enoto - Šifra formule, kliknemo na ...

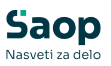

| Vrste obračuna                                                                                                    |                                                             |                                                          |         |  |  |  |  |  |  |
|----------------------------------------------------------------------------------------------------|-------------------------------------------------------------|----------------------------------------------------------|---------|--|--|--|--|--|--|
| Šifra vrste obračuna E63<br>Naziv vrste obračuna Nar<br>Številka za razvrščanje                                          | 2 Aktiven 🔽<br>dure - nedelja nad 171*                      |                                                          | Ť       |  |  |  |  |  |  |
| Splošno   P <u>r</u> enos iz posrednega vnosa   <u>A</u> nalitika <mark>  Izračun   K</mark> ontiranje   Opo <u>m</u> be |                                                             |                                                          |         |  |  |  |  |  |  |
| Enota<br>Gre v fond<br>Izračun<br>Konstanta<br>Šifra formule<br>Normiranje ur                                            | Ura V<br>Vnos V<br>0,00<br>Normirane ure enake nenormiranir | Odstotek<br>Izračun<br>Konstanta<br>Šifra formule        | Ne 💌    |  |  |  |  |  |  |
| Na enoto<br>Izračun<br>Konstanta<br>Šifra formule<br><b>Primerjava</b><br>Šifra formule                                  | Formula  JN32                                               | ⊂ <b>Znesek</b><br>Izračun<br>Konstanta<br>Šifra formule | Formula |  |  |  |  |  |  |

in izberemo ikono za **Vnesi zapis** 

Tako bomo na vrsto obračuna vnesli novo formulo.

#### <u>POZOR!!! Ne smemo klikniti na ikono Popravi zapis, saj s tem</u> <u>popravimo obstoječo formulo!!!</u>

V polje Šifra formule vpišemo **JN202,** v polje Izraz formule, kopiramo iz navodila spodnjo formulo:

(R(26)\*2,35)+(R(27)-R(26))+(MZ(29)/ME(28))

| 📓 Saop Obračun plač zaposl             | enih [DEMO] - Demo              |                           |                                         | —         |         | $\times$ |
|----------------------------------------|---------------------------------|---------------------------|-----------------------------------------|-----------|---------|----------|
| Formule                                |                                 |                           | lin 🔶                                   | 🖻 🎒       | Bg R    | ) 🏚      |
| Šifra JN32                             |                                 |                           | 🔍 50 📑 🗆 Vsi zap                        | isi       | 1       | 8 3      |
| ▼ Šifra Izraz formule                  |                                 |                           |                                         |           |         | <u> </u> |
| 📓 Saop Obračun plač zaposle            | enih - sprememba [DEM           | 0] - Demo                 |                                         | —         |         | $\times$ |
| Formule                                |                                 |                           |                                         | D 📘       | 🗙 🛙     | i 🎭      |
| Šifra formule JN202                    | Aktiven 🔽                       |                           |                                         |           |         |          |
| Izraz formule (R(26)*2,35)+(           | (R(27)-R(26))+(MZ(29)/ME        | (28))                     | Formula za Nadure - ned                 | lelja, od |         |          |
|                                        |                                 |                           | opravljene 171 nadure n                 | aprej.    |         |          |
| Opombe                                 |                                 |                           |                                         |           |         | _        |
|                                        |                                 |                           |                                         |           |         |          |
|                                        |                                 |                           |                                         |           |         |          |
|                                        |                                 |                           |                                         |           |         |          |
|                                        |                                 |                           |                                         |           |         |          |
|                                        |                                 |                           |                                         |           |         |          |
|                                        |                                 |                           |                                         |           |         |          |
|                                        |                                 |                           |                                         |           |         |          |
|                                        |                                 |                           | 1                                       | 1         |         | _        |
| Ognove zaposlenih Os <u>n</u> ove obra | čuna <u>M</u> aterialni stroški | M <u>e</u> sečni seštevki | Podatkovne funkcije Matematične funkcij | je 🗙 Opu  | sti 🖌 j | otrdi    |

Nastavitev Potrdimo, kliknemo Izberi.

V polju Na enoto - Šifra Formule imamo sedaj vpisano formulo JN202.

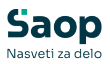

Nastavitev nove vrste obračuna Potrdimo.

| Vrste obračuna            |                                      |                    |           |
|---------------------------|--------------------------------------|--------------------|-----------|
| Šifra vrste obračuna E62  | 2 Aktiven 🔽                          |                    |           |
| Naziv vrste obračuna Nac  | dure - nedelja nad 171*              |                    | Ŧ         |
| Številka za razvrščanje   | 0                                    |                    |           |
| Splošno Prenos iz posredn | ega vnosa Analitika Izračun Kontiran | je Opo <u>m</u> be |           |
| Fnota                     |                                      | Odstotek           |           |
| Enota                     | Ura 🔻                                | Izračun            | Ne 💌      |
| Gre v fond                |                                      | Konstanta          |           |
| Izračun                   | Vnos 👻                               | Čifra farmula      |           |
| Konstanta                 | 0,00                                 | Sitra formule      |           |
| Šifra formule             |                                      |                    |           |
| Normiranje ur             | Normirane ure enake nenormiranir 💌   |                    |           |
| Na enoto                  |                                      | Znesek             |           |
| Izračun                   | Formula                              | Izračun            | Formula 🗨 |
| Konstanta                 |                                      | Konstanta          |           |
| Šifra formule             | JN202 ···                            | Šifra formule      | JZ10      |
| Primerjava                |                                      |                    |           |

Kopiranje podatkov kontiranja Potrdimo.

| Potrdi |                     | ×                        |
|--------|---------------------|--------------------------|
|        | Ali želite kopirati | tudi podatke kontiranja? |
|        | <u>D</u> a          | Ne                       |

Vključitev v mesečne seštevke Potrdimo.

| Potrdi | ×                                                                                                    |
|--------|----------------------------------------------------------------------------------------------------|
|        | Ali želite novo vrsto obračuna vključiti v mesečne seštevke, v katere je vključena izhodiščna vrsta obračuna?<br>Da <u>N</u> e |

#### E040 - Nadure - dela prost dan

Vrsta obračuna **E04 - Nadure - dela prost dan -** kliknemo na ikono za Vnesi zapis iz...

Vpišemo prvo prosto šifro, svetujemo, da nove šifre vpisujete **od E60 naprej**.

V našem primeru je prva prosta šifra **E63 Nadure – dela prost dan nad 171**\*. Naziv vrste obračuna poljubno poimenujemo.

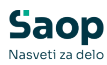

| Vrste obračun  | a        |                              |                              |                     |                  |                       |                |            | lia 🔶 🛙      | 3 🖨   | <b>B B</b>     | ) 🏚 |
|----------------|----------|------------------------------|------------------------------|---------------------|------------------|-----------------------|----------------|------------|--------------|-------|----------------|-----|
| Vrsta ob       | računa 🗏 |                              |                              |                     |                  |                       | •              | 999 🛨      | 🗌 Vsi zapisi |       | T <b>e</b> r ( | 8   |
| % pr. stroškov | •        |                              | % pr. stroškov               | -                   |                  |                       | % pr. stroškov | / -        |              |       | <u></u>        |     |
| Ya             |          | Y                            | Y=                           |                     |                  | Y                     |                | Y          |              |       |                |     |
| 🔻 Vrsta obraču | ina      | Naziv vrste obraču           | na                           | V                   | edno             | Vrsta pr. DOH         | Šifra JS       | Se deli po | DM Grup      | ba Ši | fra grupe      | S   |
| E01            |          | Delo preko polnega           | a del. časa                  | N                   |                  |                       | E010           | D          | 1            | S     | )5             |     |
| E02            |          | Nadure - nočno de            | lo                           | N                   |                  |                       | E020           | D          | 1            | S     | )5             |     |
| E03            |          | Nadure - nedelja             |                              | N                   |                  |                       | E030           | D          | 1            | S     | )5             |     |
| E04            |          | Nadure - dela pros           | t dan                        | N                   |                  |                       | E031           | D          | 1            | S     | )5             |     |
| E05<br>E06     | <b>Ø</b> | Saop Obračun pla             | zaposlenih - vnos            | [DEMO] -            | Demo             |                       |                | -          |              | _     |                | ×   |
| E60            | Vrst     | e obračuna                   |                              |                     |                  |                       |                |            | -J           |       | 🚖 🛛 🗟          |     |
| E61<br>E62     | Šifra    | a vrste obračuna             | E63 /                        | Aktiven             | <b>V</b>         |                       |                |            |              |       |                |     |
| E90            | Naziv    | vrste obračuna               | Nadure-dela prost da         | n nad 171           | *                |                       |                | Ŧ          |              |       |                |     |
|                | Štev     | ilka za razvrščanje          | 0                            |                     |                  |                       |                |            |              |       |                |     |
|                | Sploi    | šno P <u>r</u> enos iz posre | dnega vnosa   <u>A</u> nalit | ka   <u>I</u> zrači | un <u>K</u> onti | ranje Opo <u>m</u> be | 2              |            |              |       |                |     |
|                |          | Šifra gru                    | pe obračuna 1                | -                   | Bruto i:         | zplačilo v breme      | izplačevalca   |            |              |       |                |     |
|                | Šifra    | vrste izplačila v javi       | nem sektorju E031            |                     | Nadure           | e - dela prost da     | an             |            |              |       |                |     |
|                |          |                              | Javna dela 🗍                 |                     |                  |                       |                |            |              |       |                |     |
|                |          | Vedno                        | v obračunu 📃                 |                     |                  |                       |                |            |              |       |                |     |
|                |          | Taloč                        | irez izplacila               |                     |                  |                       |                |            |              |       |                |     |
|                | Ne       | upoštevai pri izraču         | nu razlike do                |                     |                  |                       |                |            |              |       |                |     |

Gremo na zavihek Izračun, polje Na enoto - Šifra formule, kliknemo na ...

| Vrste obračuna                                                         |                    |           |
|------------------------------------------------------------------------|--------------------|-----------|
| Šifra vrste obračuna 🛛 E63 Aktiven 🔽                                   |                    |           |
| Naziv vrste obračuna Nadure-dela prost dan nad 171*                    |                    | Ť         |
| Številka za razvrščanje 0                                              |                    |           |
| Splošno P <u>r</u> enos iz posrednega vnosa Analitika Izračun Kontiran | je Opo <u>m</u> be |           |
| Enota                                                                  | Odstotek           |           |
| Enota Ura 💌                                                            | Izračun            | Ne 🔻      |
| Gre v fond                                                             | Konstanta          |           |
| Izračun Vnos 💌                                                         | Čifra formula      |           |
| Konstanta 0,00                                                         | Sina formule       |           |
| Šifra formule                                                          |                    |           |
| Normiranje ur Normirane ure enake nenormiranir                         |                    |           |
| Na enoto                                                               | Znesek             |           |
| Izračun Formula 👻                                                      | Izračun            | Formula 👻 |
| Konstanta                                                              | Konstanta          |           |
| Šifra formule JN33                                                     | Šifra formule      | JZ10      |
| Primeriava                                                             |                    |           |

in izberemo ikono za **Vnesi zapis** 

Tako bomo na vrsto obračuna vnesli novo formulo.

# <u>POZOR!!! Ne smemo klikniti na ikono Popravi zapis, saj s tem</u> <u>popravimo obstoječo formulo!!!</u>

V polje Šifra formule vpišemo **JN203,** v polje Izraz formule, kopiramo iz navodila spodnjo formulo:

(R(26)\*2,65)+(R(27)-R(26))+(MZ(29)/ME(28))

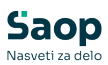

| Formule                                             |                                            | 15 🚖 🖻 🖨             | <b>B</b> | R           |          |
|-----------------------------------------------------|--------------------------------------------|----------------------|----------|-------------|----------|
| šifra JN33                                          | Q 50 🔅                                     | 🕅 Vsi zapisi         | ì        | Ľ           | ¥        |
| ▼ Šifra Izraz formule                               |                                            |                      |          |             |          |
| 😥 Saop Obračun plač zaposlenih - vnos [DEMO] - [    | lemo                                       | _                    |          |             | $\times$ |
| Formule                                             |                                            | 2 1                  | 1        |             |          |
| Šifra formule JN203 Aktiven                         | ~                                          |                      |          | 1           |          |
| Izraz formule (R(26)*2,65)+(R(27)-R(26))+(MZ(29)/   | (28)) Formula za Nadu                      | re-dela prost        | dan,     |             | _        |
|                                                     | od opravljene 17                           | 1 nadure napr        | ej.      |             |          |
| . Opombe                                            |                                            |                      |          |             | _        |
|                                                     |                                            |                      |          |             |          |
|                                                     |                                            |                      |          |             |          |
|                                                     |                                            |                      |          |             |          |
|                                                     |                                            |                      |          |             |          |
|                                                     |                                            |                      |          |             |          |
|                                                     |                                            |                      |          |             |          |
|                                                     |                                            |                      |          |             | _        |
| Ognove zaposlenih Osnove obračuna Materialni strošk | Mesečni seštevki Podatkovne funkcije Matem | natične funkcije 🗙 🖸 | pusti    | <b>√</b> ⊵o | trdi     |

Nastavitev Potrdimo, kliknemo Izberi.

V polju **Na enoto - Šifra Formule** imamo sedaj vpisano formulo **JN203**.

Nastavitev nove vrste obračuna Potrdimo.

| Vrste obračuna                                                                                                    |                                                          |
|----------------------------------------------------------------------------------------------------|----------------------------------------------------------|
| Šifra vrste obračuna E63 Aktiven 🗸                                                                                                    | Th                                                       |
| Številka za razvrščanje 0                                                                                                    | -                                                        |
| Splošno Prenos iz posrednega vnosa Analitika Izračun Kontiran                                                                          | nje   Opo <u>m</u> be                                    |
| Enota Ura ▼<br>Gre v fond ▼<br>Izračun Vnos ▼<br>Konstanta 0,00<br>Šifra formule …<br>Normiranje ur Normirane ure enake nenormiranir ▼ | Odstotek<br>Izračun Ne 💽<br>Konstanta<br>Šifra formule 🛄 |
| Na enoto<br>Izračun Formula 🗨<br>Konstanta                                                                                             | Znesek<br>Izračun Formula 💌<br>Konstanta                 |
| Šifra formule JN203                                                                                                    | Šifra formule JZ10                                       |

Kopiranje podatkov kontiranja Potrdimo.

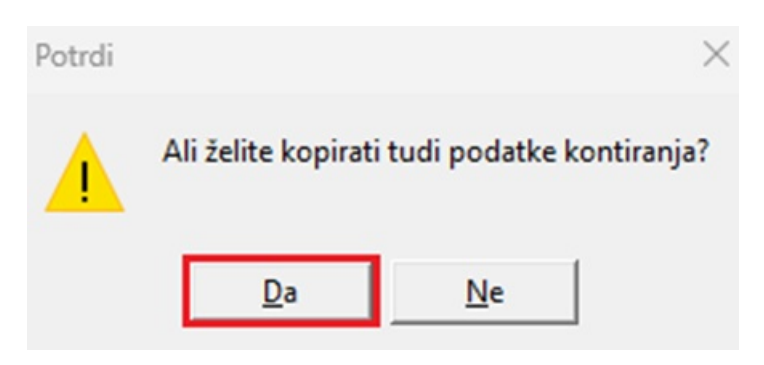

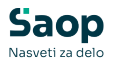

#### Vključitev v mesečne seštevke Potrdimo.

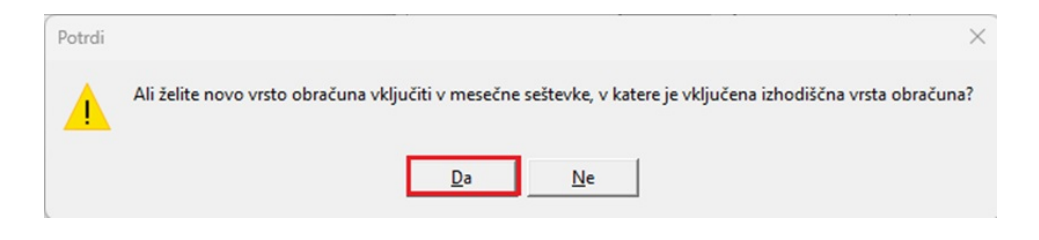

#### E05 - Nadure nedelja - nočno

Vrsta obračuna **E05 - Nadure nedelja - nočno -** kliknemo na ikono za Vnesi zapis iz...

Vpišemo prvo prosto šifro, svetujemo, da nove šifre vpisujete **od E60 naprej**.

V našem primeru je prva prosta šifra **E64 Nadure – nedelja nočno nad 171**\*. Naziv vrste obračuna poljubno poimenujemo.

| Vrste obra        | ičuna                                                                                                    |                                                      |                                      |                    |                    |                | In 🖌          | k 🖻 🤅  | 🔒 📴 🗞         |   |
|-------------------|----------------------------------------------------------------------------------------------------|------------------------------------------------------|--------------------------------------|--------------------|--------------------|----------------|---------------|--------|---------------|---|
| Vrs               | ta obračuna 🗏                                                                                                    |                                                      |                                      |                    |                    | Q              | 999 🕂 🗆 Vsi : | zapisi | 11 12 II      | Ø |
| % pr. strošk      | ov 💌                                                                                                    |                                                      | % pr. stroškov                       | -                  |                    | % pr. stroškov | •             |        | <u></u>       |   |
| Y                 |                                                                                                    | Yes                                                  | Y                                    |                    | Ya                 |                | Y.            |        |               |   |
| 🔻 Vrsta o         | bračuna                                                                                                    | Naziv vrste obračuna                                 |                                      | Vedno              | Vrsta pr. DOH      | Šifra JS       | Se deli po DM | Grupa  | Šifra grupe S | Т |
| E01               |                                                                                                    | Delo preko polnega del                               | . časa                               | N                  |                    | E010           | D             | 1      | S05           |   |
| E02               |                                                                                                    | Nadure - nočno delo                                  |                                      | N                  |                    | E020           | D             | 1      | S05           |   |
| E03               |                                                                                                    | Nadure - nedelja                                     |                                      | N                  |                    | E030           | D             | 1      | S05           |   |
| F04               |                                                                                                    | Nadure - dela prost da                               |                                      | N                  |                    | E031           | D             | 1      | S05           |   |
| E05               |                                                                                                    | Nadure nedelja - nočno                               | )                                    | N                  |                    | E040           | D             | 1      | S05           |   |
| E06<br>E60        | 🖄 Saop O                                                                                                    | bračun plač zaposlen                                 | h - vnos [DEMO] - D                  | emo                |                    |                |               | — C    | ר ב ב         | - |
| E61               | Vrste obra                                                                                                    | ičuna                                                |                                      |                    |                    |                | -1            | 1 📩    | ا 🏚 🚺         |   |
| E62<br>E63<br>E90 | Šifra vrste<br>Naziv vrste<br>Številka za                                                                                                    | obračuna E64<br>obračuna Nadure neo<br>razvrščanje 0 | Aktiven 🖟<br>lelja -nočno nad 171*   | 7                  |                    |                | Ť             |        |               |   |
|                   | Splošno P <u>r</u>                                                                                                    | enos iz posrednega vno                               | sa <u>A</u> nalitika <u>I</u> zračun | <u>K</u> ontiranje | Opo <u>m</u> be    |                |               |        |               |   |
|                   |                                                                                                    | Šifra grupe obračun                                  | a 1 💌 I                              | Bruto izplačil     | lo v breme izplači | evalca         |               |        | _             |   |
|                   | Sifra grupe obračuna  1 v Bruto izplačio v breme izplačevalca<br>Šifra vrste izplačila v javnem sektorju E040 ···· Nadure nedelja - nočno<br>Javna dela<br>Vedno v obračunu |                                                      |                                      |                    |                    |                |               |        |               |   |

Gremo na zavihek Izračun, polje Na enoto - Šifra formule, kliknemo na ...

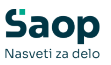

| Vrste obračuna                                       |                                           |          |
|------------------------------------------------------|-------------------------------------------|----------|
| Šifra vrste obračuna E64 Aktiven                     |                                           |          |
| Naziv vrste obracuna INadure nedelja -nocho nad 1    | 1/1*                                      | T.       |
| Številka za razvrščanje 0                            |                                           |          |
| Splošno   Prenos iz posrednega vnosa   Analitika Izr | zračun <u>K</u> ontiranje Opo <u>m</u> be |          |
| Enota                                                | Odstotek                                  |          |
| Enota Ura 👻                                          | Izračun Ne                                | •        |
| Gre v fond 🔽                                         | Konstanta                                 | _        |
| Izračun Vnos 💌                                       | Non-Startes                               | 1        |
| Konstanta 0.00                                       | Sifra formule                             | <u>.</u> |
|                                                      |                                           |          |
| Sifra formule                                        |                                           |          |
| Normiranje ur Normirane ure enake ne                 | nenormiranir 💌                            |          |
| Na enoto                                             | Znesek                                    |          |
| Izračun Formula 🔻                                    | Izračun Formula                           | •        |
| Konstanta                                            | Konstanta                                 |          |
|                                                      | Konstanta                                 | -        |
| Sifra formule JN34                                   | Šifra formule JZ10                        | ·        |
| Primerjava                                           |                                           |          |

in izberemo ikono za **Vnesi zapis** 

Tako bomo na vrsto obračuna vnesli novo formulo.

### <u>POZOR!!! Ne smemo klikniti na ikono Popravi zapis, saj s tem</u> <u>popravimo obstoječo formulo!!!</u>

V polje Šifra formule vpišemo **JN204,** v polje Izraz formule, kopiramo iz navodila spodnjo formulo:

(R(26)\*2,75)+(R(27)-R(26))+(MZ(29)/ME(28))

| 💋 Saop Obračun plač zaposlenih [DEMO] - Demo                                                         | _                 |          |      | $\times$ |
|----------------------------------------------------------------------------------------------------|-------------------|----------|------|----------|
| Formule                                                                                              | 🔶 🖻 🚖             | <b>B</b> | R I  |          |
| Šifra JN34 🔍 50 式 🗆                                                                                  | Vsi zapisi        | ì        | Ľ    | Ø        |
| ▼ Šifra Izraz formule                                                                                |                   |          |      |          |
| 💋 Saop Obračun plač zaposlenih - vnos [DEMO] - Demo                                                  | -                 |          |      | $\times$ |
| Formule                                                                                              | 📝 📘               | ${}$     |      |          |
| Šifra formule JN204 Aktiven 🔽                                                                        |                   |          |      |          |
| Izraz formule (R(26)*2,75)+(R(27)-R(26))+(MZ(29)/ME(28)) Formula za Nadure nede                      | ∍lja - nočno,     |          |      |          |
| od opravljene 171 nadu                                                                               | re naprej.        |          |      |          |
| Opombe                                                                                               |                   | -        |      | =        |
|                                                                                                    |                   |          |      |          |
|                                                                                                    |                   |          |      |          |
|                                                                                                    |                   |          |      |          |
|                                                                                                    |                   |          |      |          |
|                                                                                                    |                   |          |      |          |
|                                                                                                    |                   |          |      |          |
|                                                                                                    |                   |          |      |          |
|                                                                                                    |                   | Г        | _    | _        |
| Ognove zaposlenih Osnove obračuna Materialni stroški Mesečni seštevki Podatkovne funkcije Matematičn | ie funkcije 🗙 Opi | usti 🖣   | ✓ Po | trdi     |

Nastavitev Potrdimo, kliknemo Izberi.

V polju Na enoto - Šifra Formule imamo sedaj vpisano formulo JN204.

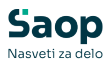

Nastavitev nove vrste obračuna Potrdimo.

| Vrste obračuna                          |                                                               |                    |              |
|-----------------------------------------|---------------------------------------------------------------|--------------------|--------------|
| : Šifra vrste obračuna <mark>E64</mark> | Aktiven 🔽                                                     |                    |              |
| Naziv vrste obračuna Nad                | lure nedelja -nočno nad 171*                                  |                    | $\mathbf{T}$ |
| Številka za razvrščanje                 | 0                                                             |                    |              |
| Splošno Prenos iz posredne              | ega vnosa <u>A</u> nalitika <u>I</u> zračun <u>K</u> ontiranj | je Opo <u>m</u> be |              |
| Enota                                   |                                                               | Odstotek           |              |
| Enota                                   | Ura 👻                                                         | Izračun            | Ne 🔻         |
| Gre v fond                              | V                                                             | Konstanta          |              |
| Izračun                                 | Vnos 💌                                                        | Šifra formule      |              |
| Konstanta                               | 0,00                                                          | bind formale       |              |
| Šifra formule                           | ···                                                           |                    |              |
| Normiranje ur                           | Normirane ure enake nenormiranir 👻                            |                    |              |
| Na enoto                                |                                                               | Znesek             |              |
| Izračun                                 | Formula                                                       | Izračun            | Formula 🗨    |
| Konstanta                               |                                                               | Konstanta          |              |
| Šifra formule                           | JN204                                                         | Šifra formule      | JZ10         |
| Primeriava                              |                                                               |                    |              |

Kopiranje podatkov kontiranja Potrdimo.

| Potrdi |                     | ×                        |
|--------|---------------------|--------------------------|
|        | Ali želite kopirati | tudi podatke kontiranja? |
|        | <u>D</u> a          | Ne                       |

Vključitev v mesečne seštevke Potrdimo.

| Potrdi | ×                                                                                                    |
|--------|----------------------------------------------------------------------------------------------------|
|        | Ali želite novo vrsto obračuna vključiti v mesečne seštevke, v katere je vključena izhodiščna vrsta obračuna?<br>Da <u>N</u> e |

# E06 - Nadure dela prost dan - nočno

Vrsta obračuna **E06 - Nadure dela prost dan - nočno -** kliknemo na ikono za Vnesi zapis iz...

Vpišemo prvo prosto šifro, svetujemo, da nove šifre vpisujete **od E60 naprej**.

V našem primeru je prva prosta šifra **E65 Nadure - dela prost dan nočno nad 171\***. Naziv vrste obračuna poljubno poimenujemo.

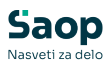

| Vrste obračuna   |                             |                         |                 |                      |                 | Į                         | 🚖 🖻      | 🔒 🐚 🕅         |   |
|------------------|-----------------------------|-------------------------|-----------------|----------------------|-----------------|---------------------------|----------|---------------|---|
| Vrsta obračur    | na E                        |                         |                 |                      | •               | 🔪 <mark>999 🕂</mark> 🗆 Vs | i zapisi | 1) 12 M       | Ø |
| % pr. stroškov 🔹 | •                           | % pr. stroškov 🔹        | ·               |                      | % pr. stroškov  | / -                       |          | <             |   |
|                  | Y                           | ¥=1                     |                 | Y                    |                 | Y                         |          |               |   |
| 🔻 Vrsta obračuna | Naziv vrste obračuna        |                         | Vedno           | Vrsta pr. DOH        | Šifra JS        | Se deli po DM             | Grupa    | Šifra grupe S |   |
| E01              | Delo preko polnega de       | el. časa                | N               |                      | E010            | D                         | 1        | S05           |   |
| E02              | Nadure - nočno delo         |                         | N               |                      | E020            | D                         | 1        | S05           |   |
| E03              | Nadure - nedelja            |                         | N               |                      | E030            | D                         | 1        | S05           |   |
| E04              | Nadure - dela prost d       | an                      | N               |                      | E031            | D                         | 1        | S05           |   |
| E05              | Nadure nedelia - nočr       | 0                       | N               |                      | E040            | D                         | 1        | S05           |   |
| E06              | Nadure dela prost da        | n - nočno               | N               |                      | E041            | D                         | 1        | S05           |   |
| E60<br>E61       | 🛛 🖄 Saop Obračun pla        | č zaposlenih - vnos [D  | EMO] - De       | mo                   |                 |                           |          | - 0           | × |
| E62              | Vrste obračuna              |                         |                 |                      |                 |                           | 1        | 🌆 🏠 尾         |   |
| E63              | Šifra vrste obračuna        | E65 Akt                 | iven 🔽          |                      |                 |                           |          |               |   |
| - E90            | Naziv vrste obračuna        | Nadur prost dan nočno r | nad 171*        |                      |                 | নি                        |          |               |   |
|                  | Številka za razvrščanje     | 0                       |                 |                      |                 | _                         |          |               |   |
|                  | Splošno Prenos iz posr      | ednega vnosa Analitika  | <u>I</u> zračun | Kontiranje Opor      | nbe             |                           |          |               |   |
|                  | Šifra gru                   | upe obračuna 1          | - B             | ruto izplačilo v bre | eme izplačevalo | a                         |          |               |   |
|                  | Šifra vrste izplačila v jav | nem sektorju E041       | N               | ladure dela prost (  | dan - nočno     |                           |          |               |   |
|                  |                             | Javna dela              |                 |                      |                 |                           |          |               |   |
|                  | Vedn                        | o v obračunu            |                 |                      |                 |                           |          |               |   |
|                  |                             | Brez izplačila 📘        |                 |                      |                 |                           |          |               |   |
| _                | Izlo                        | či iz 1-ZAP/M           |                 |                      |                 |                           |          |               |   |
|                  | Ne upoštevaj pri izraču     | unu razlike do 📃        |                 |                      |                 |                           |          |               |   |

Gremo na zavihek Izračun, polje Na enoto - Šifra formule, kliknemo na ...

| Vrste obračuna             |                                                              |                     |           |
|----------------------------|--------------------------------------------------------------|---------------------|-----------|
| Šifra vrste obračuna E65   | 5 Aktiven 🔽                                                  |                     |           |
| Naziv vrste obračuna Nac   | dur prost dan nočno nad 171*                                 |                     | ዥ         |
| Številka za razvrščanje    | 0                                                            |                     |           |
| Splošno Prenos iz posredno | ega vnosa <u>A</u> nalitika <u>I</u> zračun <u>K</u> ontiran | ije Opo <u>m</u> be |           |
| Enota                      |                                                              | Odstotek            |           |
| Enota                      | Ura 💌                                                        | Izračun             | Ne 🔻      |
| Gre v fond                 |                                                              | Konstanta           |           |
| Izračun                    | Vnos 👻                                                       | Šifra formula       |           |
| Konstanta                  | 0,00                                                         | Sina formule        |           |
| Šifra formule              |                                                              |                     |           |
| Normiranje ur              | Normirane ure enake nenormiranir 💌                           |                     |           |
| Na enoto                   |                                                              | Znesek              |           |
| Izračun                    | Formula 👻                                                    | Izračun             | Formula 👻 |
| Konstanta                  |                                                              | Konstanta           |           |
| Šifra formule              | JN36                                                         | Šifra formule       | JZ10      |
| Primerjava                 |                                                              |                     |           |

in izberemo ikono za **Vnesi zapis** 

Tako bomo na vrsto obračuna vnesli novo formulo.

# <u>POZOR!!! Ne smemo klikniti na ikono Popravi zapis, saj s tem</u> <u>popravimo obstoječo formulo!!!</u>

V polje Šifra formule vpišemo **JN205,** v polje Izraz formule, kopiramo iz navodila spodnjo formulo:

(R(26)\*3,05)+(R(27)-R(26))+(MZ(29)/ME(28))

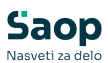

| Formule                                                       | 🌆 🚖 🗟 🍪 🦃                                                                  |
|---------------------------------------------------------------|----------------------------------------------------------------------------|
| Šifra JN36                                                    | 🔍 50 📑 🗆 Vsi zapisi 👔 🕅 🕅                                                  |
| ▼ Šifra Izraz formule                                         |                                                                            |
| 💋 Saop Obračun plač zaposlenih - vnos [DEMO] - Demo           | ×                                                                          |
| Formule                                                       | 🕑 🌆 🚖 🖻 🤹                                                                  |
| Šifra formule 1N205 Aktiven 🔽                                 |                                                                            |
| Izraz formule (R(26)*3,05)+(R(27)-R(26))+(MZ(29)/ME(28        | <sup>28))</sup> Formula za Nadure dela prost dan - nočno,                  |
|                                                               | od opravljene 171 nadure naprej.                                           |
| Opombe                                                        |                                                                            |
|                                                               |                                                                            |
|                                                               |                                                                            |
|                                                               |                                                                            |
|                                                               |                                                                            |
|                                                               |                                                                            |
|                                                               |                                                                            |
| z l                                                           |                                                                            |
| Ognove zaposlenih Os <u>n</u> ove obračuna Materialni stroški | Mesečni seštevki Podatkovne funkcije Matematične funkcije 🗙 Qpust 🖌 Potrdi |

Nastavitev Potrdimo, kliknemo Izberi.

# V polju **Na enoto - Šifra Formule** imamo sedaj vpisano formulo **JN205**.

Nastavitev nove vrste obračuna Potrdimo.

| Vrste obračuna                                                                      |                    |           |
|-------------------------------------------------------------------------------------|--------------------|-----------|
| Šifra vrste obračuna 🛛 📕 E65 🛛 Aktiven 🔽                                            |                    |           |
| Naziv vrste obračuna Nadur prost dan nočno nad 171*                                 |                    | Ť         |
| Številka za razvrščanje 0                                                           |                    |           |
| Splošno   P <u>r</u> enos iz posrednega vnosa   <u>A</u> nalitika Izračun Kontiranj | je Opo <u>m</u> be |           |
| Enota                                                                               | Odstotek           |           |
| Enota Ura 💌                                                                         | Izračun            | Ne 🔻      |
| Gre v fond                                                                          | Konstanta          |           |
| Izračun Vnos 🗨                                                                      | Šifra formule      |           |
| Konstanta 0,00                                                                      | Sind formale       |           |
| Šifra formule                                                                       |                    |           |
| Normiranje ur Normirane ure enake nenormiranir                                      |                    |           |
| Na enoto                                                                            | Znesek             |           |
| Izračun Formula 👤                                                                   | Izračun            | Formula 👻 |
| Konstanta                                                                           | Konstanta          |           |
| Šifra formule JN205                                                                 | Šifra formule      | JZ10      |
| Primerjava                                                                          |                    |           |

Kopiranje podatkov kontiranja Potrdimo.

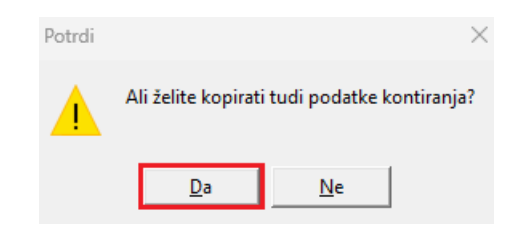

Vključitev v mesečne seštevke Potrdimo.

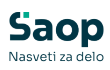

| Potrdi | ×                                                                                                    |
|--------|----------------------------------------------------------------------------------------------------|
|        | Ali želite novo vrsto obračuna vključiti v mesečne seštevke, v katere je vključena izhodiščna vrsta obračuna? |
|        | Da <u>N</u> e                                                                                                 |